# Representacions gràfiques senzilles amb el full de càlcul de le le senzilles amb el full de càlcul de le senzilles amb el full de càlcul de le senzilles amb el senzilles amb el senzel amb el senzilles amb el senze

Imagina la següent situació:

Sou 20 alumnes a l'aula i us han donat les notes de Matemàtiques, Socials i Anglès. Respecte a cada assignatura la distribució de notes entre l'alumnat ha estat la següent:

| Matemàtiques:          | Socials:               | Anglès:                |
|------------------------|------------------------|------------------------|
| Insuficient: 3 alumnes | Insuficient: 1 alumnes | Insuficient: 2 alumnes |
| Suficient: 5 alumnes   | Suficient: 6 alumnes   | Suficient: 4 alumnes   |
| Bé: 4 alumnes          | Bé: 4 alumnes          | Bé: 5 alumnes          |
| Notable: 6 alumnes     | Notable: 6 alumnes     | Notable: 7 alumnes     |
| Excel·lent: 2 alumnes  | Excel·lent: 3 alumnes  | Excel·lent: 2 alumnes  |

# Exercici 1:

Anem a fer una representació gràfica de les notes de cada assignatura, de manera que visualment puguem veure la distribució de les notes. Veureu com la representació gràfica de les dades facilita la seva interpretació.

Abans d'intentar fer qualssevol representació gràfica és fonamental ordenar les dades, agrupant-les, si s'escau, per categories (en aquest exercici les categories són els tipus de nota: Insuficient, Suficient, Bé, Notable, Excel·lent), i contant quin és el nombre de vegades que apareix cada categoria (en aquest cas, el nombre d'alumnes que tenen cada nota).

Exemplificarem l'exercici amb les notes de matemàtiques.

### I.- Obrim el Full de Càlcul de l'OpenOffice

**II.-** Fixeu-vos que un full de càlcul conté columnes (A,B,C,D...) i files (1,2,3,4,...). La cel·la A1 és la primera cel·la de la primera fila, la cel·la B7 és la cel·la que fa 7 de la fila B, i així amb totes.

III.- Situeu-vos en la cel·la A1. Posarem el nom de la primera assignatura: "Matemàtiques".

**IV.-** Situeu-vos a la cel·la A2. Posarem el títol de la columna de categories (notes): "Nota". És convenient posar sempre primer la columna de categories, i a continuació (a la dreta), la columna amb el nombre de vegades que es presenta cada categoria.

V.- Posarem a la cel·la B2 el títol de la columna que tindrà el nombre d'alumnes de cada nota: "Alumnat".

VI.- Escrivim a la columna A, sota el títol "Nota", els diferents tipus de nota, i al costat, a la columna B, sota el títol "Alumnat", el nombre d'alumnes que obté cada nota. Si ho hem fet correctament tindrem quelcom així:

| 0              |                            |                                       |                     |    |
|----------------|----------------------------|---------------------------------------|---------------------|----|
| <u>F</u> it×er | <u>E</u> dita <u>∨</u> isu | ialitza <u>I</u> nser                 | eix F <u>o</u> rmat | Ei |
|                | - 📄 💾                      | ) 😒 🔽                                 | N 🔒                 | ١  |
|                | Arial                      |                                       | • 10                | •  |
| H6             |                            | <ul> <li> <i>f</i>(x)     </li> </ul> | $\Sigma = [$        |    |
|                | A                          | В                                     | С                   | Τ  |
| 1              | Matemàtiques               | 5                                     |                     |    |
| 2              | Nota                       | Alumnat                               |                     |    |
| 3              | Insuficient                | 3                                     |                     |    |
| 4              | Suficient                  | 5                                     |                     |    |
| 5              | Bé                         | 4                                     |                     |    |
| 6              | Notable                    | 6                                     |                     |    |
| 7              | Excel·lent                 | 2                                     |                     |    |
| 8              |                            |                                       |                     |    |
| 9              |                            |                                       |                     |    |
| 10             |                            |                                       |                     |    |
| 11             |                            |                                       |                     |    |

**VII.-** Seleccioneu les dues columnes de dades: els títols de les columnes i els valors. (No incloeu en la selecció el títol del conjunt: Matemàtiques).

|   | Α            | В       | С |
|---|--------------|---------|---|
| 1 | Matemàtiques | 5       |   |
| 2 | Nota         | Alumnat |   |
| 3 | Insuficient  | 3       |   |
| 4 | Suficient    | 5       |   |
| 5 | Bé           | 4       |   |
| 6 | Notable      | 6       |   |
| 7 | Excel·lent   | 2       |   |
| 8 |              |         |   |
| 9 |              |         |   |

**VIII.-** Ara realitzarem una representació gràfica amb aquestes dades, de la manera més senzilla possible. Escollirem l'opció "Diagrama" del menú "Insereix", o bé picarem sobre la icona "Diagrama" de la barra de menús. En la següent il·lustració veiem on es troben les diferents opcions:

| 6              |               |                   |              |                                 |                      |                |                | ·          |               | full cài      | culoo - Op | enOffice   | .org | Calc         |   |   |          |
|----------------|---------------|-------------------|--------------|---------------------------------|----------------------|----------------|----------------|------------|---------------|---------------|------------|------------|------|--------------|---|---|----------|
| <u>F</u> it×er | <u>E</u> dita | <u>V</u> isualitz | a <u>I</u> n | sereix                          | F <u>o</u> rmat      | Ei <u>n</u> e  | s <u>D</u> ade | s Fines    | st <u>r</u> a | <u>Aj</u> uda |            |            |      |              |   |   |          |
| 0              | • 📄           |                   | 3            | Salt <u>r</u><br><u>C</u> el·le | <u>m</u> anual<br>es | (              | Ctrl++         | s 🖌        |               | ) 🗋 🔹         | 🍰   🥱 🛨    | 🥐 •        | 3    | A Z<br>≌Z ≌A | ő | 1 | <b>P</b> |
|                | Arial         |                   |              | Eiles<br>Col <u>u</u> r         | mnes                 |                |                | a <u>A</u> |               |               |            | <b>』</b> % | .000 | ■            | 1 |   | ] - [    |
| A2:B           | 7             | •                 | )            | Full d                          | les del fit:         | ker            |                |            |               |               | 1          |            |      |              |   |   |          |
|                | Α             |                   | - L          | Enlla                           | ç a dades            | e <u>x</u> ter | mes            | E          |               | F             | G          | н          |      | 1            |   | J |          |
| 1              | Matemát       | iques             | - ж          | Cara                            | cteres <u>p</u> e    | ciai           |                |            |               |               |            |            |      |              |   |   | _        |
| 2              | Nota          | Alun              | ina          | Marc                            | a <u>d</u> e form    | nat            | •              | -          |               |               |            |            |      |              |   |   |          |
| 3              | Suficient     |                   |              | <u>H</u> iper                   | renllaç              |                |                | -          |               |               |            |            |      |              |   |   | _        |
| 5              | Bá            |                   |              | Funci                           | ió                   | C              | trl+F2         |            |               |               |            |            |      |              |   |   | -        |
| 6              | Notable       |                   |              | Llista                          | de funci             | nne -          |                | -          |               |               |            |            |      |              |   |   |          |
| 7              | Excel·ler     | ıt 🗌              | -            | Liista                          | i de l <u>u</u> rici | 5115           |                | -          |               |               |            |            |      |              |   |   |          |
| 8              |               |                   |              | <u>N</u> om                     | s                    |                | •              |            |               |               |            |            |      |              |   |   |          |
| 9              |               |                   |              | N <u>o</u> ta                   |                      |                |                |            |               |               |            |            |      |              |   |   |          |
| 10             |               |                   | -            | less set                        |                      |                |                |            |               |               |            |            |      |              |   |   |          |
| 11             |               |                   |              | Imatg                           | ge                   |                | •              |            |               |               |            |            |      |              |   |   |          |
| 12             |               |                   |              | Pel·lí                          | <u>c</u> ules i so   |                |                |            |               |               |            |            |      |              |   |   |          |
| 13             |               |                   |              | <u>O</u> bjeo                   | cte                  |                | •              |            |               |               |            |            |      |              |   |   |          |
| 14             |               |                   | ć            | Diagr                           | rama                 | - 4            |                |            |               |               |            |            |      |              |   |   |          |
| 15             |               |                   |              | Marc                            | flotant              |                |                |            |               |               |            |            |      |              |   |   |          |
| 16             |               |                   |              |                                 |                      |                |                |            |               |               |            |            |      |              |   |   |          |

IX.- Si ho hem fet tot correctament obtindrem un gràfic i un quadre de diàleg com el següent:

|    | A           | В       | С           | D           | E          | F            | G            | н     | 1             | 1            | к              | L          | м         | N        | 0  |
|----|-------------|---------|-------------|-------------|------------|--------------|--------------|-------|---------------|--------------|----------------|------------|-----------|----------|----|
| 1  | Matemàtique | s       |             |             |            |              |              |       |               |              |                |            |           |          |    |
| 2  | Nota        | Alumnat | 7           | -           |            |              |              |       |               |              |                |            |           |          |    |
| 3  | Insuficient | 3       |             |             |            |              |              |       |               |              |                |            |           |          |    |
| 4  | Suficient   | 5       | 6           |             |            |              |              |       |               |              |                |            |           |          |    |
| 5  | Bé          | 4       |             |             |            |              |              |       |               |              |                |            |           |          |    |
| 6  | Notable     | 6       | 5           |             |            |              |              |       |               |              |                |            |           |          |    |
| 7  | Excel·lent  | 2       |             |             |            |              |              |       |               |              |                |            |           |          |    |
| 8  |             |         | 4           |             |            |              |              |       |               |              |                |            |           |          |    |
| 9  |             |         |             |             |            | Alumnat      |              |       |               |              |                |            |           |          |    |
| 10 |             |         |             |             |            | Alamia       |              |       |               |              |                |            |           |          |    |
| 11 |             |         | 2           |             |            |              |              |       |               |              |                |            |           |          |    |
| 12 |             |         |             |             |            | <b>~</b>     |              |       | AL            | uxillar de d | lagrames       |            |           |          | ×  |
| 13 |             |         | 1           |             |            |              |              | -     |               |              |                |            |           |          |    |
| 14 |             |         |             |             |            | Passos       |              | Esco  | iliu un tipu  | s de diagr   | ama            |            |           |          |    |
| 15 |             |         | Sur         | ficient Not | able       |              |              |       | olumna        |              |                | 7          |           | <b>-</b> |    |
| 16 |             |         | Insuficient | Bé          | Excel·lent | 1 lipus de o | liagrama     | - E   | arra          |              |                |            |           | 1        |    |
| 17 |             |         |             | -           | _          | 2.Interval d | e dades      | 🦲 C   | iagrames de   | e sectors    |                |            |           | 1        |    |
| 18 |             |         |             |             |            |              |              | Á 🞑   | rea           |              |                |            |           | - I      |    |
| 19 |             |         |             |             |            | 3.Sèries de  | dades        |       | ínia          |              |                |            | Vormal    |          |    |
| 20 |             |         |             |             |            | 4 Elements   | del diagrama | ××    | Y (dispersió) |              | '              |            |           |          |    |
| 21 |             |         |             |             |            | 4. Elernenco | der diagrama | 🔞 X   | arxa          |              | 🗆 Aparença     | a 3D Senzi |           | <b>*</b> |    |
| 22 |             |         |             |             |            |              |              | — 🖬 е | orsa          |              | <u> </u>       |            |           |          |    |
| 23 |             |         |             |             |            |              |              |       | olumna i líni | а            | For <u>m</u> a |            |           |          |    |
| 24 | 1           |         |             |             | -          |              |              |       |               | _            | Caixa          |            |           |          |    |
| 25 | 1           |         |             |             |            |              |              |       |               |              | Cilindre       |            |           |          |    |
| 20 |             |         |             |             |            |              |              |       |               |              | Con            |            |           |          |    |
| 28 |             |         |             |             |            |              |              |       |               |              | Piràmide       |            |           |          |    |
| 29 | 1           |         |             |             |            |              |              |       |               |              |                |            |           |          |    |
| 30 | 1           |         |             |             |            | Aiud         | a            |       | <             | < Enrere     | Següent        | >>         | Finalitza | Cance    | la |
| 31 | 1           |         |             |             |            |              |              |       |               | 2            |                |            |           |          |    |
| 32 | 1           |         |             |             |            |              |              |       |               |              |                |            |           |          |    |

En aquest moment podem triar l'opció "Finalitza", i ja hauríem acabat el gràfic, o bé triar un altre tipus de

diagrama, per exemple de sectors, donar aparença tridimensional al diagrama... segons allò que més ens interessi.

\*\* --- -- --- --- ---- ----...... A 1 Matemàtique 2 Nota 3 Insuficion м N в Nota Insuficient Suficient Alumna 4 5 6 7 Bé Notable Excel·lent Insuficient Suficient Bé Notable 8 9 10 11 liar de diagrame 12 13 14 15 16 17 18 19 20 21 22 23 24 25 26 27 28 29 30 Escolliu un tipus de diagrama Passos 🚹 Columna 1. Tipus de diagrama Barra Diagrames de sector:
 Diagrames de sector:
 À rea
 Línia
 X (dispersió)
 Xarxa
 Borsa
 Columna i línia 2. Interval de dades 3. Sèries de dades Normal 4. Elements del diagr 🗹 Aparença <u>3</u>D Senzill \$ <u>S</u>egüent >> <u>E</u>inalitza Ajuda Cancel·la

Nosaltres anem a triar un diagrama de sectors i anem a donar aparença 3D:

### X.- Ja quasi estem llestos!

Ara anem a posar el títol al nostre gràfic:

En el quadre de diàleg, sota l'apartat "Passos", triem l'opció 4. Elements del diagrama, i allí introduïm, en el lloc corresponent el títol "Notes de Matemàtiques", i el subtítol "1r ESO":

|    | А           | B       |     | D            | F         | F               | G                | н            | 1            | 1                | к               |                  | м                            | N      | 0    |  |  |
|----|-------------|---------|-----|--------------|-----------|-----------------|------------------|--------------|--------------|------------------|-----------------|------------------|------------------------------|--------|------|--|--|
| 1  | Matemàtique | s       | 0   |              | _         |                 |                  |              |              | ,                |                 |                  |                              |        | Ū    |  |  |
| 2  | Nota        | Alumnat |     |              |           |                 |                  |              |              |                  |                 |                  |                              |        |      |  |  |
| 3  | Insuficient | 3       |     | lotes de Mat | ematiques |                 |                  |              |              |                  |                 |                  |                              |        |      |  |  |
| 4  | Suficient   | 5       |     | 1rES         | 0         |                 |                  |              |              |                  |                 |                  |                              |        |      |  |  |
| 5  | Bé          | 4       |     |              |           |                 |                  |              |              |                  |                 |                  |                              |        |      |  |  |
| 6  | Notable     | 6       |     |              |           |                 |                  |              |              |                  |                 |                  |                              |        |      |  |  |
| 7  | Excel·lent  | 2       |     |              |           |                 |                  |              |              |                  |                 |                  |                              |        |      |  |  |
| 8  |             |         |     |              |           | suficient       |                  |              |              |                  |                 |                  |                              |        |      |  |  |
| 9  | _           |         | . ( |              | в         | é .             |                  |              |              |                  |                 |                  |                              |        |      |  |  |
| 10 | -           |         |     |              | 💷 N       | otable          |                  |              |              |                  |                 |                  |                              |        |      |  |  |
| 11 | -           |         |     |              |           |                 |                  |              | A            | uxiliar de d     | lagrames        |                  |                              |        | X    |  |  |
| 12 |             |         |     |              |           |                 |                  |              |              |                  |                 |                  |                              |        |      |  |  |
| 14 | -           |         |     |              |           | Passos          |                  | Esco         | liu els títo | ls. la lleger    | nda i els pa    | ràmetres d       | le la graella                | 1      |      |  |  |
| 15 |             |         |     |              |           |                 |                  |              |              |                  |                 |                  |                              |        |      |  |  |
| 16 |             |         |     |              |           | 1. Tipus de c   | e diagrama       |              |              |                  |                 |                  |                              |        |      |  |  |
| 17 |             |         |     | _            |           | Subtitol Ir ESO |                  |              |              |                  |                 | <u>E</u> squerra |                              |        |      |  |  |
| 18 |             |         |     |              |           | 2. Interval de  | ades             |              |              |                  | _               | _                | Oreta                        |        |      |  |  |
| 19 |             |         |     |              | L;        | 3.Sèries de     | dades            | Eix <u>X</u> |              |                  |                 |                  | Dicta                        |        |      |  |  |
| 20 |             |         |     |              |           |                 | م معمد منابع الم | Eiv V        |              |                  |                 |                  | <ul> <li>Part sup</li> </ul> | perior |      |  |  |
| 21 |             |         |     |              |           | 4. Elements     | del diagrama     | LIX I        |              |                  |                 |                  | 🔿 Part infe                  | erior  |      |  |  |
| 22 | -           |         |     |              |           |                 |                  | Eix Z        |              |                  |                 |                  | 0                            |        |      |  |  |
| 23 | +           |         |     |              |           |                 |                  |              |              |                  |                 |                  |                              |        |      |  |  |
| 24 | -           |         |     |              |           |                 |                  | Mostr        | a la graella |                  |                 |                  |                              |        |      |  |  |
| 26 |             |         |     |              |           |                 |                  | I ED         | CX D         | JI Eix Y         | I Eix Z         |                  |                              |        |      |  |  |
| 27 |             |         |     |              |           |                 |                  |              |              |                  |                 |                  |                              |        |      |  |  |
| 28 |             |         |     |              |           |                 |                  |              |              |                  |                 |                  |                              |        |      |  |  |
| 29 |             |         |     |              |           |                 |                  |              |              |                  |                 |                  |                              |        |      |  |  |
| 30 |             |         |     |              |           | Ajuda           | a ]              |              | <            | < <u>E</u> nrere | <u>S</u> egüent | >>               | <u>F</u> inalitza            | Cance  | l·la |  |  |
| 31 |             |         |     |              |           |                 |                  |              |              |                  |                 |                  |                              |        |      |  |  |
| 32 |             |         |     |              |           |                 |                  |              |              |                  |                 |                  |                              |        |      |  |  |

XI.- Una vegada introduït el títol i el subtítol, triem l'opció Finalitza.

Ja tenim la nostra representació gràfica de les notes de matemàtiques!

Ara, si ens interessa, podem copiar el gràfic i inserir-lo en un document de text, per exemple. De moment però anem a desar el full de càlcul a la carpeta que ens indiqui el professorat, amb el nom "**notes1**".

# Exercici 2:

Anem a repetir el procediment anterior, afegint les columnes corresponents a les notes de Socials i Anglès:

I.- Si no el tenim obert, obrim el document "**notes1**", i piquem les columnes de dades que acabem d'esmentar. No importa el lloc del full on les escrivim, allò important, per tal de facilitar el procés, és que les columnes estiguin per parelles, i que les dades (nombre d'alumnes) estiguin a la dreta de les categories (tipus de nota). Per exemple, les podeu picar com mostra la imatge de la dreta:

**II.-** Seleccionem les cel·les referides a les notes de Socials (A11 a B16) en aquest exemple i, de la mateixa manera que ho hem fet abans, creem un gràfic de sectors amb el títol "Notes de Socials" i el subtítol "1r ESO".

Després, per tal de facilitar el treball amb el full de càlcul i millorar la visibilitat, el movem de lloc, simplement picant a sobre amb el botó dret del ratolí i posant-lo on no molesti.

A continuació (a sota d'aquestes línies) mostrem les imatges d'allò que heu d'obtenir:

| (H10 |             | ▼ f(x)  | <b>≥</b> = ∣ |      |
|------|-------------|---------|--------------|------|
|      | A           | В       | С            | D    |
| 1    | Matemàtique | S       |              | Not  |
| 2    | Nota        | Alumnat |              | 1101 |
| 3    | Insuficient | 3       |              |      |
| 4    | Suficient   | 5       |              |      |
| 5    | Bé          | 4       |              |      |
| 6    | Notable     | 6       |              |      |
| 7    | Excel·lent  | 2       |              |      |
| 8    |             |         |              |      |
| 9    |             |         |              |      |
| 10   | Socials     |         |              |      |
| 11   | Nota        | Alumnat |              |      |
| 12   | Insuficient | 1       |              |      |
| 13   | Suficient   | 6       |              |      |
| 14   | Bé          | 4       |              |      |
| 15   | Notable     | 6       |              |      |
| 16   | Excel·lent  | 3       |              |      |
| 17   |             |         |              |      |
| 18   |             |         |              |      |
| 19   |             |         |              |      |
| 20   | Anglès      |         |              |      |
| 21   | Nota        | Alumnat |              |      |
| 22   | Insuficient | 2       |              |      |
| 23   | Suficient   | 4       |              |      |
| 24   | Bé          | 5       |              |      |
| 25   | Notable     | 7       |              |      |
| 26   | Excel·lent  | 2       |              |      |

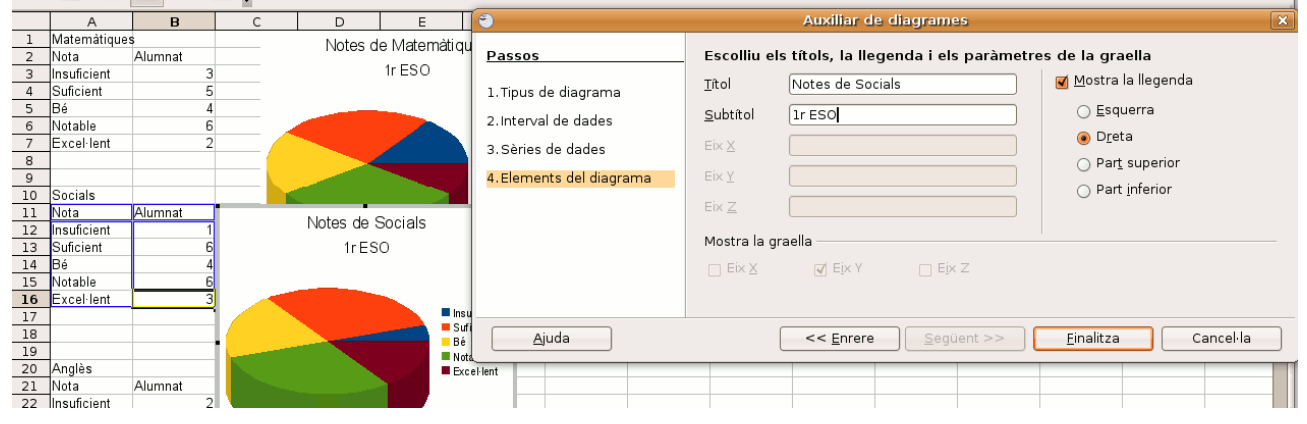

#### i després de moure el diagrama:

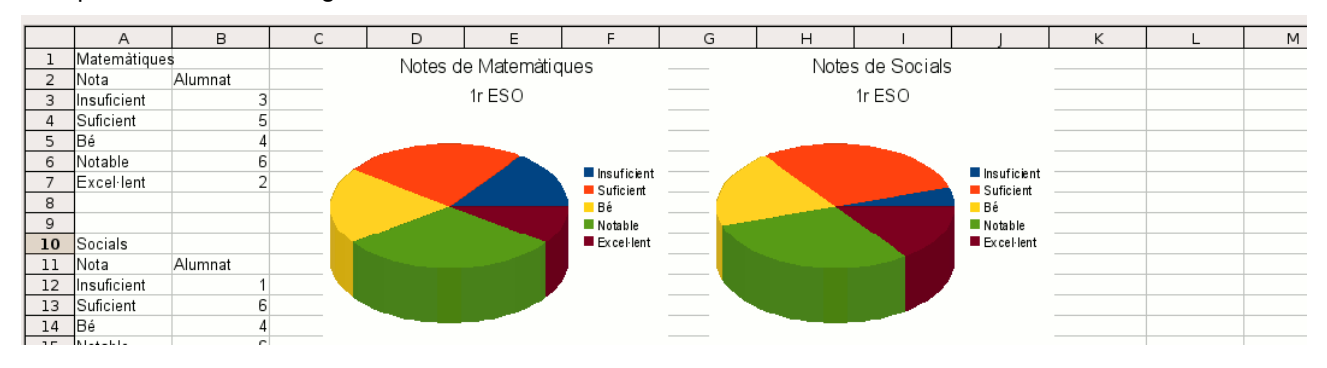

- III.- Piquem a la icona de desar (E) i desem el full de càlcul.
- IV.- Repetim el procés des del pas II però ara amb les notes d'anglès:

|    | A           | В       | С        |   | D         | E                 | F     | G                | н                |            | J           | к               | L                   | м         | Ν |
|----|-------------|---------|----------|---|-----------|-------------------|-------|------------------|------------------|------------|-------------|-----------------|---------------------|-----------|---|
| 13 | Suficient   |         | 6        | - | -         |                   |       |                  | Auxiliar         | de diagram | 200         |                 |                     |           | 1 |
| 14 | Bé          |         | 4        |   | <b>U</b>  |                   |       |                  | Auxiliar         | de diagram | les         |                 |                     | ×.        |   |
| 15 | Notable     |         | 6        |   | D         |                   |       | E Iller - I      | - +9 -1 - 1 - 11 |            |             |                 |                     |           |   |
| 16 | Excel·lent  |         | 3        |   | Passos    | •                 |       | Esconiu ei       | s titois, ia ii  | egenda i e | is parametr | es de la gi     | aella               |           |   |
| 17 |             |         |          |   | 1. 75     | المراجعة والمراجع | _     | <u>T</u> ítol    | Notes d'Ang      | glès       |             | 🗹 <u>M</u> ostr | a la llegenda       |           |   |
| 18 |             |         |          |   | 1. lipus  | de diagrama       | a     |                  |                  | -          |             | 0.5-            |                     |           |   |
| 19 |             |         |          |   | 2. Interv | al de dades       |       | <u>S</u> ubtítol | lr ESO           |            |             | OEs             | querra              |           |   |
| 20 | Angles      |         | -        | _ |           |                   |       | E                |                  |            |             | 🖲 D <u>r</u>    | eta                 |           |   |
| 21 | Nota        | Alumnat | _        |   | 3.Sèrie   | s de dades        |       | EIX X            |                  |            |             | 0.00            |                     |           |   |
| 22 | Insuficient |         | 2        |   | 4 Elema   | ents del diar     | rama  | Eix Y            |                  |            |             | O Pa            | r <u>t</u> superior |           | - |
| 23 | Suficient   |         | 4        |   | 4. Elerin | chics der diag    | rania |                  |                  |            |             | 🔘 Pa            | rt <u>i</u> nferior |           | - |
| 24 | Be          |         | 5        |   |           |                   |       | Eix <u>Z</u>     |                  |            |             |                 |                     |           |   |
| 25 | Notable     |         | <u>-</u> |   |           |                   |       |                  |                  |            |             |                 |                     |           | - |
| 20 | Excel·lent  |         | 4 🥖      |   |           |                   |       | Mostra la g      | raella           |            |             |                 |                     |           | - |
| 2/ |             |         |          |   |           |                   |       |                  |                  |            | iv 7        |                 |                     |           |   |
| 20 |             |         | -1       | - |           |                   |       |                  | A LIV I          |            | in 2        |                 |                     |           |   |
| 30 |             |         |          |   |           |                   |       |                  |                  |            |             |                 |                     |           |   |
| 31 |             |         |          |   |           |                   |       |                  |                  |            |             |                 |                     |           | - |
| 32 |             |         |          |   |           | Aiuda             |       |                  | < < Enrer        | e Seo      | iüent >>    | Einalitz        |                     | Cancel·la |   |
| 33 | 1           |         |          |   | <u> </u>  |                   |       |                  |                  |            | Jacine P    | - manez         |                     |           |   |
| 34 |             |         | - I      | - |           |                   |       |                  |                  |            |             |                 |                     |           |   |
|    | •           | -       |          |   |           |                   |       |                  |                  |            |             |                 |                     | -         |   |

# i, ara movem el gràfic de les notes d'anglès per tal de deixar-lo al costat dels altres dos:

| ō             |                             |                                       |                     |                           |                     | full calo       |              | penoii | ice.org | Cale           |             |       |            |                |             |
|---------------|-----------------------------|---------------------------------------|---------------------|---------------------------|---------------------|-----------------|--------------|--------|---------|----------------|-------------|-------|------------|----------------|-------------|
| <u>F</u> it×e | r <u>E</u> dita <u>V</u> is | ualitza <u>I</u> nser                 | eix F <u>o</u> rmat | Ei <u>n</u> es <u>D</u> a | des Finest <u>r</u> | a <u>A</u> juda |              |        |         |                |             |       |            |                |             |
| 5             | . • 🔷 🗉                     |                                       |                     | ABC 🖌                     |                     | G 🔒 - 🦻         | <b>}</b>   🥱 | • 🥐 ·  | -   🔊   | R, Z,<br>≌Z ≌R |             | ∲ [   | 🗖 💼 1009   | 6 <b>-</b> 🛛 . |             |
|               | Arial                       |                                       | • 10                | <b>•</b> A                |                     |                 |              | 🙏      | % .000  |                |             | • 🔳 • | <u>*</u> T | -              |             |
| L21           |                             | <ul> <li> <i>f</i>(x)     </li> </ul> | $\Sigma = [$        |                           |                     |                 |              |        |         |                |             |       |            |                |             |
|               | A                           | В                                     | С                   | D                         | E                   | F               | G            |        | Н       |                | J           | К     | L          | М              | N           |
| 1             | Matemàtique                 | s                                     |                     | Notes                     | de Matemà           | tiques          |              |        | Notes   | s de Socials   |             |       | Not        | es d'Anglès    |             |
| 2             | Nota                        | Alumnat                               |                     |                           | 4-500               |                 |              |        |         | 4-500          |             |       |            | 4-500          |             |
| 3             | Insuficient                 | 3                                     |                     |                           | IFESU               |                 |              |        |         | IFESU          |             |       |            | IFESU          |             |
| 4             | Suficient                   | 5                                     |                     |                           |                     |                 |              |        |         |                |             |       |            |                |             |
| 5             | Be                          | 4                                     |                     |                           |                     |                 |              |        |         |                |             |       |            |                |             |
| 5             | Evention                    | 0                                     |                     |                           |                     | 📕 Insuficient   |              |        |         |                | Insuficient |       |            |                | Insuficient |
| /             | Excertent                   | 2                                     | ⊢ <b>/</b> _        |                           |                     | Suficient       |              |        |         |                | Suficient   |       |            |                | Suficient — |
| 0             |                             |                                       |                     |                           |                     | Bê              | ·            |        |         |                | Bê          |       |            |                | Bé          |
| 10            | Socials                     |                                       |                     |                           |                     | Excel·lent      |              |        |         |                | Excel·lent  |       |            |                | Excel·lent  |
| 11            | Nota                        | Alumnat                               |                     |                           |                     |                 |              |        |         |                |             |       |            |                |             |
| 12            | Insuficient                 | 1                                     |                     |                           |                     |                 |              |        |         |                |             |       |            |                |             |
| 13            | Suficient                   | 6                                     |                     |                           |                     |                 |              |        |         |                |             |       |            |                |             |
| 14            | Bé                          | 4                                     |                     |                           |                     |                 |              |        |         |                |             |       |            |                |             |
| 15            | Notable                     | 6                                     |                     |                           |                     |                 |              |        |         |                |             |       |            |                |             |
| 16            | Excel·lent                  | 3                                     |                     |                           |                     |                 |              |        |         |                |             |       |            |                |             |
| 17            |                             |                                       |                     |                           |                     |                 |              |        |         |                |             |       |            |                |             |
| 10            |                             |                                       |                     |                           |                     |                 |              |        |         |                |             |       |            |                |             |

V.- Piquem a la icona de desar i desem el full de càlcul.